## Installer un filtre Web avec Firefox

Il est possible de filtrer très simplement les accès à des sites pour adultes grâce à une extension à rajouter dans l'application :

1. Ouvrir Firefox, puis cliquer sur les 3 petits traits de la barre, en haut à droite. Une boîte de dialogue s'ouvre, choisir « modules ».

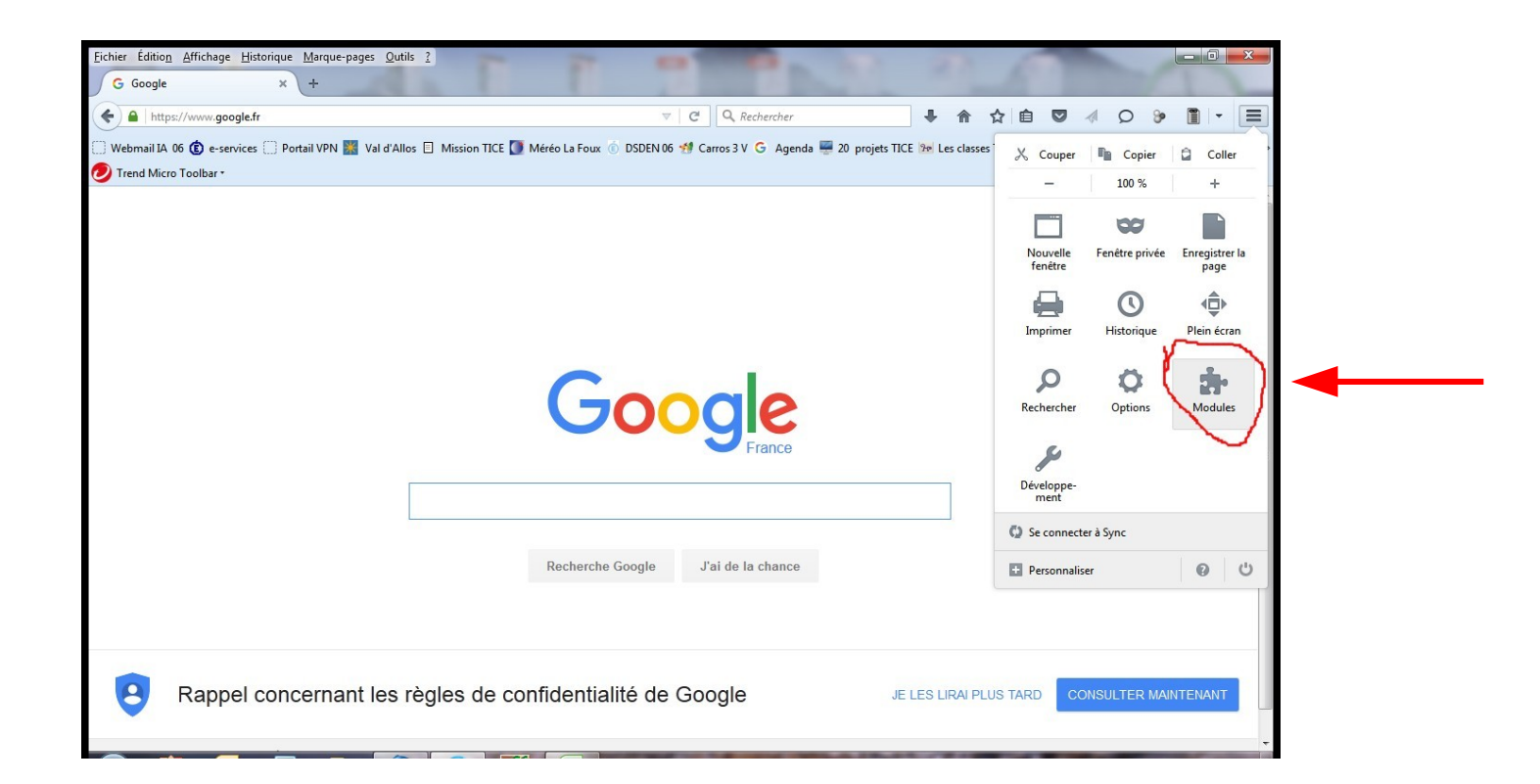

2. Une fenêtre s'ouvre, choisir « catalogue » puis « Fox Web Security » Cliquez sur Ajouter à Firefox.

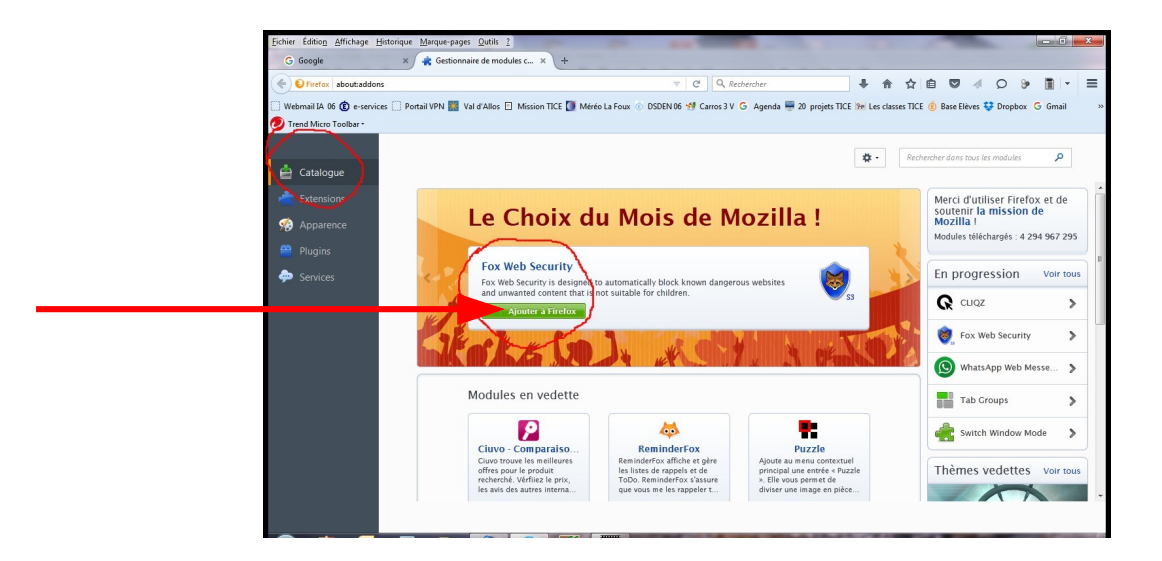

3. Choisir ensuite « installer »

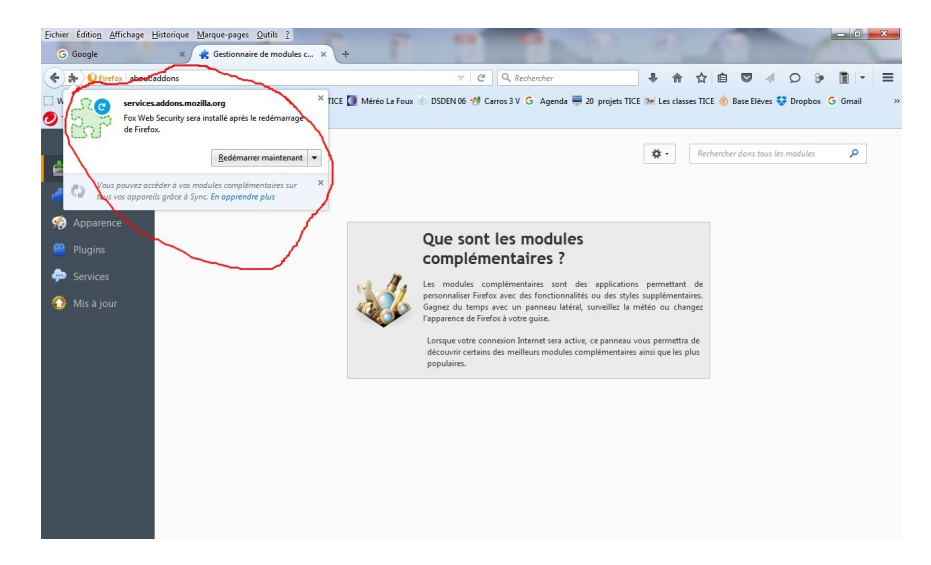

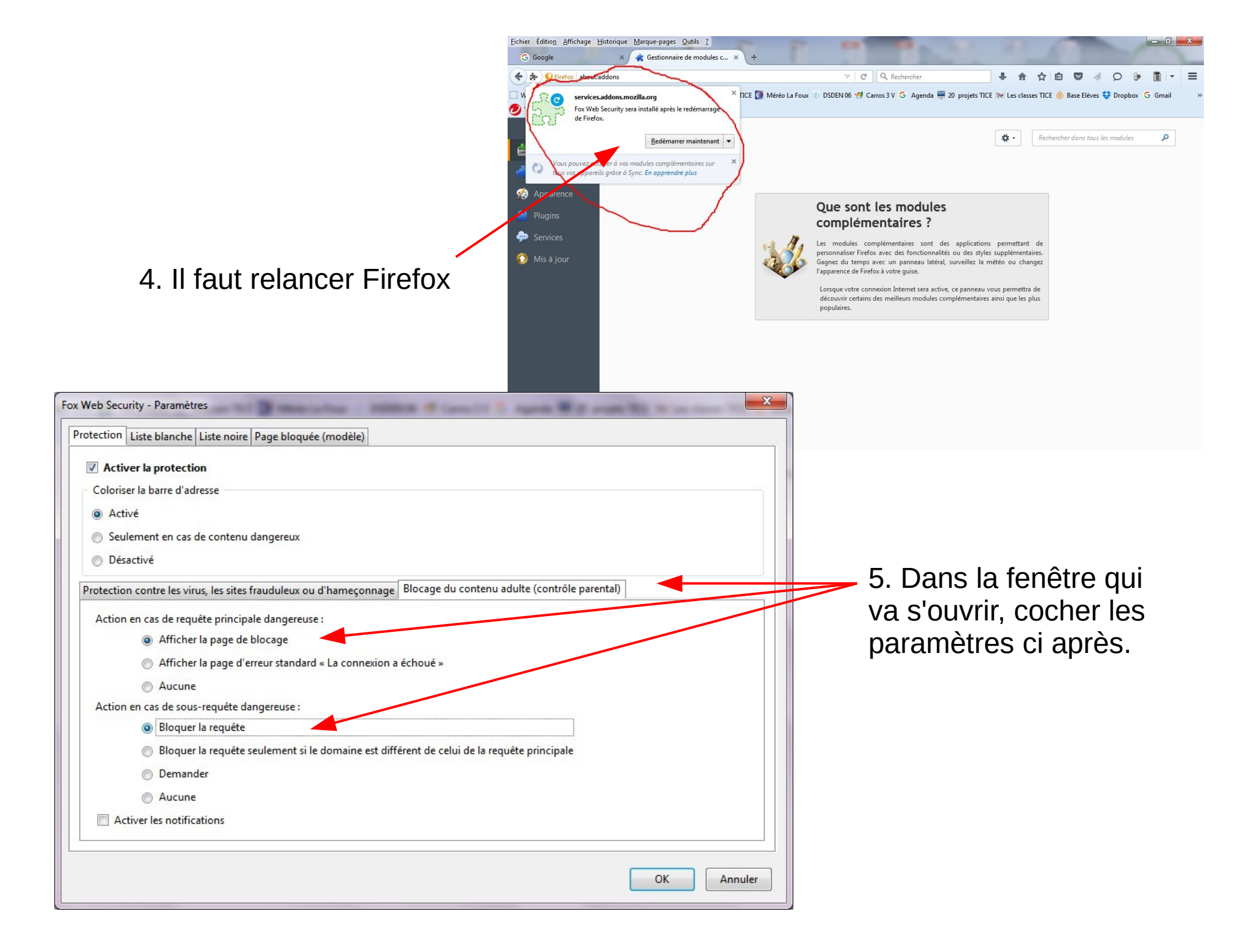

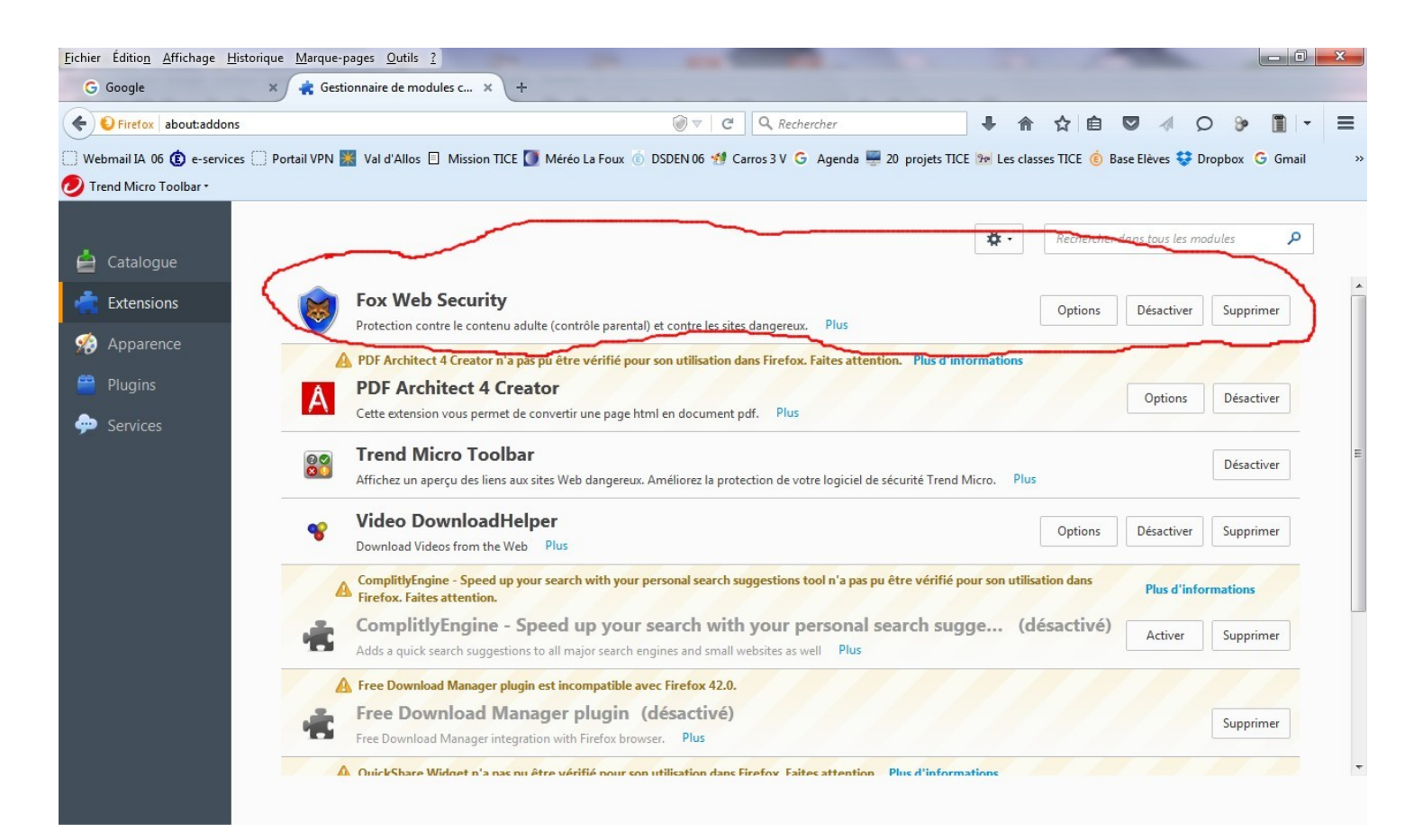

Par la suite, en allant dans extensions, vous pourrez désactiver, supprimer ou modifier les option de votre filtre.

| https://www.google.fr                                      | 🖉 🗠 🖉 🖉 🖉                                                          | ● 合 ☆ 🗈                           |             | Q       | 9 🔳        |
|------------------------------------------------------------|--------------------------------------------------------------------|-----------------------------------|-------------|---------|------------|
| Webmail IA 06 😰 e-services 🔅 Portail VPN 🧱 Val d'Allos 🗉 M | Aission TICE 🚺 Méréo La Foux 💿 DSDEN 06 辨 Carros 3 V 🕝 Agenda 📟 20 | projets TICE 📴 Les classes TICE 🤇 | Base Elèves | 😌 Dropb | oox G Gmai |
| Trend Micro Toolbar •                                      |                                                                    |                                   |             |         |            |
|                                                            |                                                                    | Gma                               | il Images   |         | Connexior  |
|                                                            |                                                                    |                                   |             |         |            |
|                                                            |                                                                    |                                   |             |         |            |
|                                                            |                                                                    |                                   |             |         |            |
|                                                            |                                                                    |                                   |             |         |            |
|                                                            |                                                                    |                                   |             |         |            |
|                                                            |                                                                    |                                   |             |         |            |
|                                                            | Googla                                                             |                                   |             |         |            |
|                                                            | Google                                                             |                                   |             |         |            |
|                                                            | Google                                                             |                                   |             |         |            |
|                                                            | Google                                                             |                                   |             |         |            |
|                                                            | Google                                                             |                                   |             |         |            |
|                                                            | Google                                                             |                                   |             |         |            |
|                                                            | Recherche Google J'ai de la chance                                 |                                   |             |         |            |
|                                                            | Recherche Google J'ai de la chance                                 |                                   |             |         |            |
|                                                            | Recherche Google J'ai de la chance                                 |                                   |             |         |            |

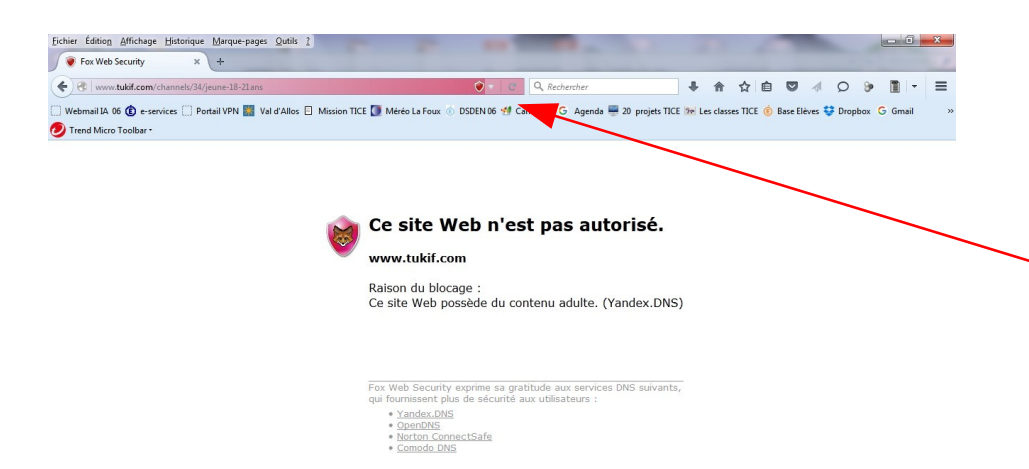

Voilà ce qui se passe si un site non autorisé est demandé. (Notez que la barre a changé de couleur)